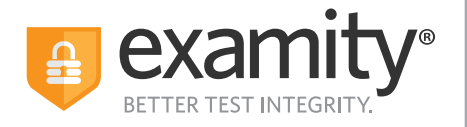

# **Test-taker** Live Proctoring Quick Guide

## Taking the ACCUPLACER with Examity

#### **ACCUPLACER** Registration

- Contact your institution and tell them you're interested in taking ACCUPLACER tests online with Examity.
- Once your school approves your request, you will receive an email from ACCUPLACER with your voucher code. This voucher code will allow you to schedule and take your exam.
- Click the Examity link to register. Enter your first name, last name, email address, phone number, and create a password.
- You will receive a confirmation email from Examity that contains an activation link. Click the link to activate vour account
- Log in to Examity with your email address and password that you created, and schedule your exam.

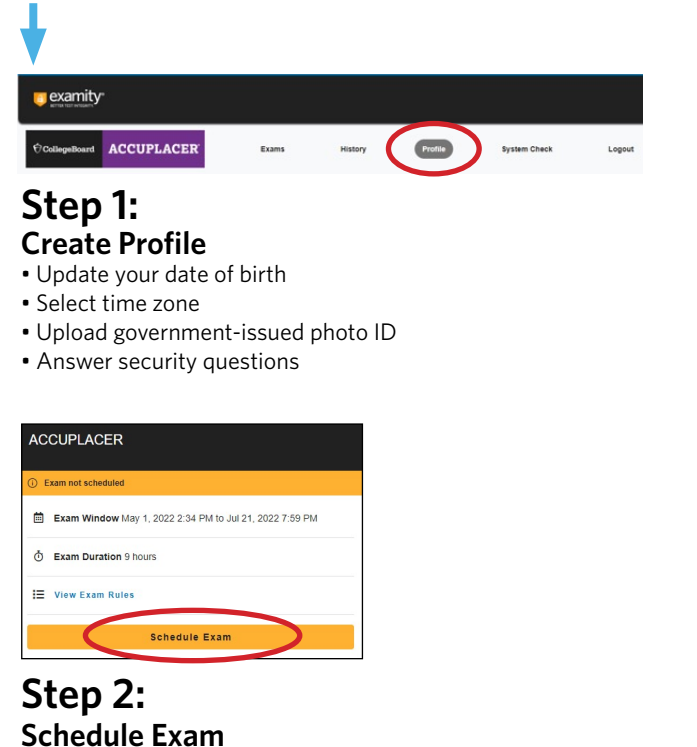

- Enter voucher code and press "Submit"
- Click "Schedule Exam"
- · Choose your preferred date and time in the calendar

| ACO  | CUPLACER                                                |       |
|------|---------------------------------------------------------|-------|
| ✓ So | cheduled May 09 4:00 PM                                 | Modif |
|      | Exam Window May 1, 2022 2:34 PM to Jul 21, 2022 7:59 PM |       |
| Ō    | Exam Duration 9 hours                                   |       |
| i≡   | View Exam Rules                                         |       |
|      | Connect To Proctor                                      |       |

### Step 3:

- **Connect to Proctor** • Return to the Examity dashboard
- Click "Connect to Proctor"
- Install the Examity extension
- Allow access to webcam and microphone

#### Step 4: Authentication

- · Verify identity with photo ID
- Review exam rules
- Show desk and workspace
- Answer security question
- Agree to the User Agreement

Step 5: **Begin Exam** 

Phone: 855-392-6489 • Email: support@examity.com • Live Chat: Link located in Examity dashboard.